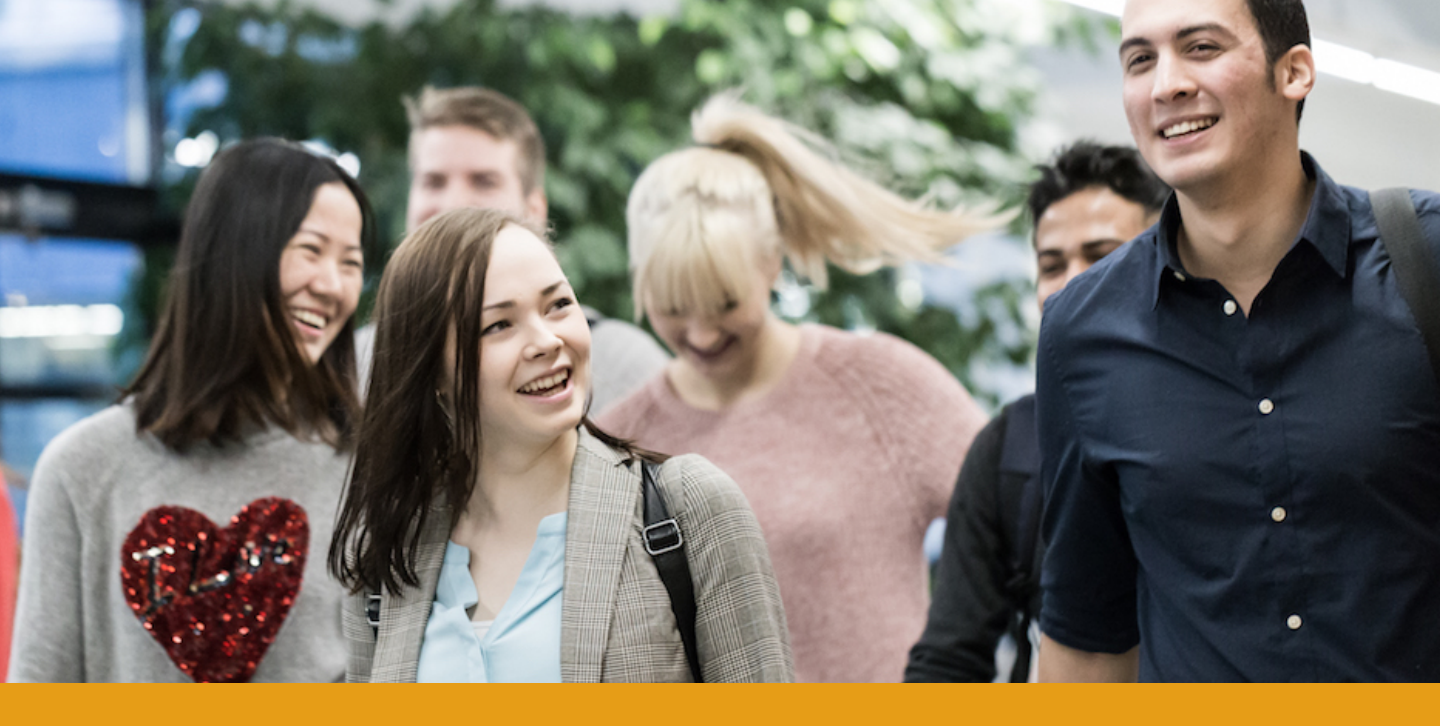

# Tuudon käyttöopas

Tuudo on korkeakouluopiskelijoille suunnattu mobiilisovellus, jonka avulla opiskelija pääsee käsiksi opintotietoihinsa ja muihin opiskelijan elämää helpottaviin palveluihin. Tuudosta opiskelija näkee mm. lukujärjestyksensä, opintosuorituksensa, kampuskartat, keskeiset palvelut oppilaitoksessa ja päivän ruokalistat.

# Lataa Tuudo puhelimeesi:

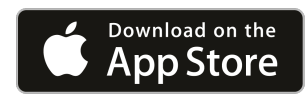

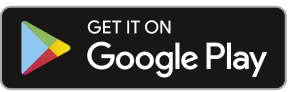

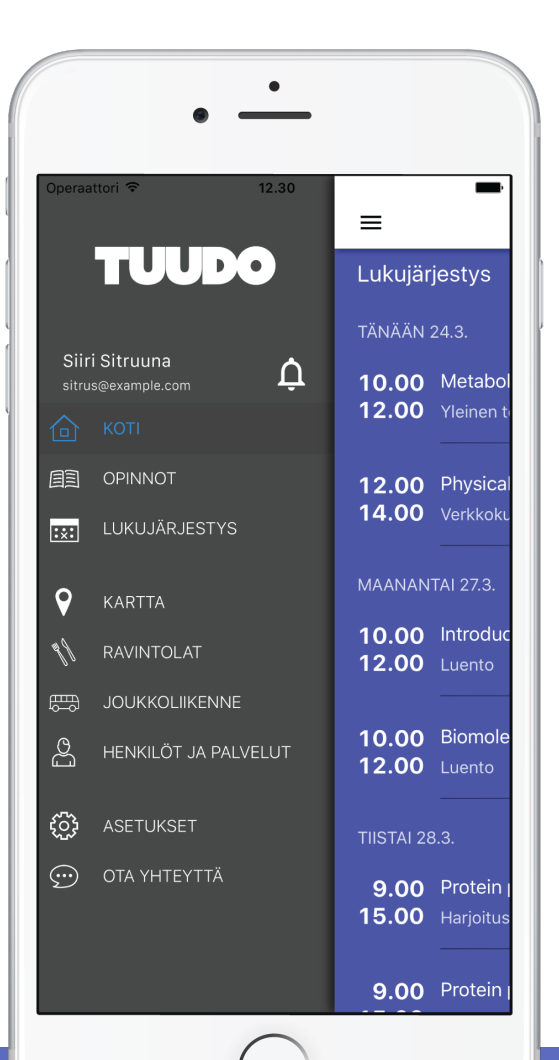

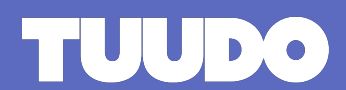

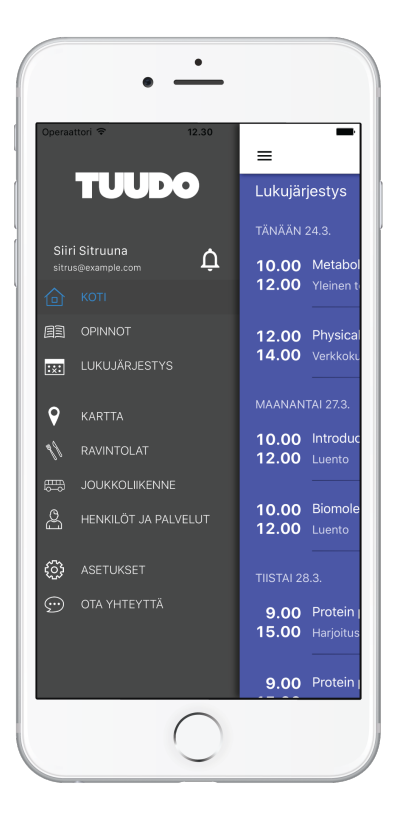

| peraattori 🧟 | 11.22                          |         |
|--------------|--------------------------------|---------|
| =            | TUUDO                          | \$      |
| Lukujär      | jestys                         |         |
| TÄNÄÄN       | 24.3.                          |         |
| 10.00        | Metabolism I                   |         |
| 12.00        |                                | L1 🖓    |
| 12.00        | Physical Biochemistry          |         |
| 14.00        |                                | L1 오    |
| MAANAN       |                                |         |
| 10.00        | Introduction to immunology     |         |
| 12.00        |                                | ВК112 💡 |
| 10.00        | Biomolecules for Biochemists   |         |
| 12.00        |                                | ВК112 💡 |
| TIISTAI 28   | 3.3.                           |         |
| 9.00         | Protein production and analysi |         |
| 15.00        |                                | L1 오    |
| 9.00         | Protein production and analysi | s       |

# Sivuvalikko

Tuudon sivuvalikosta löydät kaikki Tuudon toiminnot.

Henkilöt- ja Palvelut -valikosta löydät tärkeimmät korkeakoulusi palvelut ja niiden yhteystiedot.

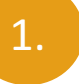

2.

Asetuksista voit vaihtaa sovelluksen sisällön kielen ja kirjautua ulos palvelusta.

Ota yhteyttä -valikosta voit lähettää viestiä suoraan Tuudon kehittäjille, mikäli sinulla on kysyttävää tai kehitysideoita.

Voit myös lähettää sähköpostia osoitteeseen: info@tuudo.fi, lisäksi Facebookin viestit ovat käytössäsi.

## Kotinäkymä

Kirjautuessasi sisään sovellukseen pääset kotinäkymään, josta ovat tärkeimmät Tuudon palvelut: lukujärjestys, uutiset ja tiedotteet sekä valitsemasi ravintolan ruokalistan.

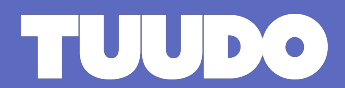

| eraattori 🗢               | 12.36                                         | 7                                                                   |
|---------------------------|-----------------------------------------------|---------------------------------------------------------------------|
| =                         | Opinnot                                       |                                                                     |
|                           | 57<br>suoritettua opintopi<br>vuosina 2013-20 | istettä<br>16                                                       |
| 1<br>Kurssi m             | Tuleva<br>Phys<br>ienossa                     | at tentit<br>sical Biochemistry<br>huhtikuuta 5<br>1 tentti tulossa |
| kurssia                   | 2<br>tulossa                                  | 1 alkamassa pian                                                    |
|                           | Kurssihaku                                    |                                                                     |
|                           |                                               |                                                                     |
| SUORITETUT C              | DPINNOT                                       |                                                                     |
| ✓ 2015 -                  | 2016                                          | Arvosana                                                            |
| Developme<br>cells and ti | ental biology, sten<br>issue engineering      | n 4                                                                 |

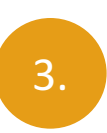

# Opinnot

Opinnot-näkymässä ovat opintosuorituksesi, toteutusten haku, meneillään olevat opintosi sekä tulevat opintosi.

Toteutushaun kautta pääset toteutuksen tietoihin, jossa voit myös ilmoittautua tuleviin opetustapahtumiin. Voit seurata opetustapahtumia, jolloin ne ilmestyvät lukujärjestykseesi, ja näkyvät tulevissa opinnoissa, vaikka et olisikaan opetustapahtumaan ilmoittautunut, esim. tilanteessa, jolla ilmoittautuminen ei ole vielä auki.

## Lukujärjestys

Lukujärjestyksessä näet meneillään olevat opintosi, seuraamasi opinnot ja omat merkintäsi, joita voit lisätä kätevästi + merkkiä klikkaamalla.

Lukujärjestys muodostuu ilmoittautumistesi perusteella, ja siinä näkyvät myös seuraamasi toteutukset.

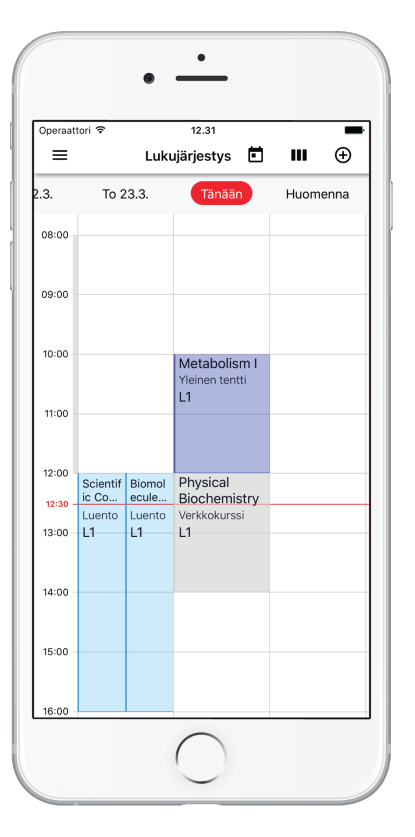

4.

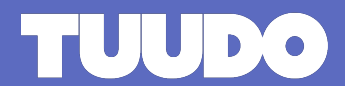

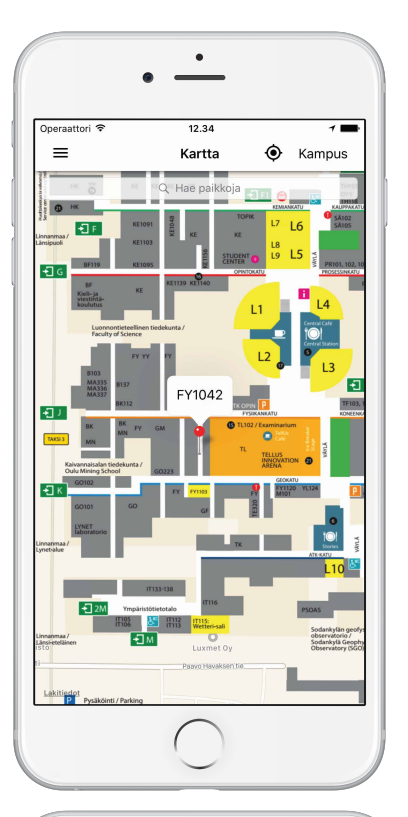

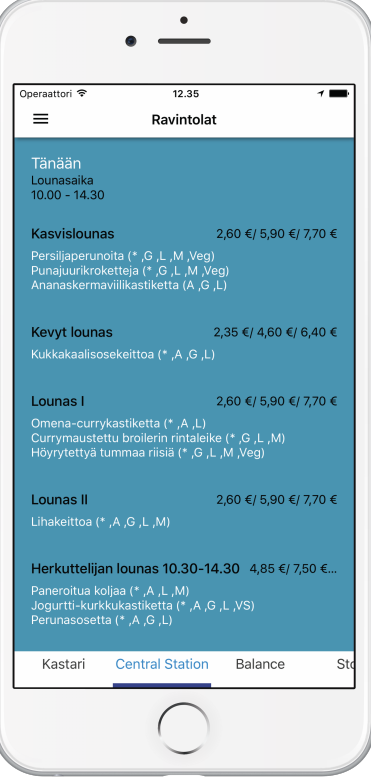

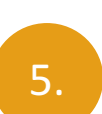

6.

#### Kartta

Kartasta näet kampus- ja toimipistetasolla korkeakoulusi kartat ja niihin asetetut opetustilat ja esimerkiksi ravintolat. Karttanäkymästä voit myös etsiä yksittäisiä sijainteja klikkaamalla suurennuslasi-kuvaketta.

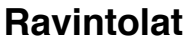

Ravintolanäkymässä näet kampusravintoloiden päivittäiset lounaslistat.

#### TUUDO Paavo Havaksen tie 5 F, 90570 Oulu www.tuudo.fi